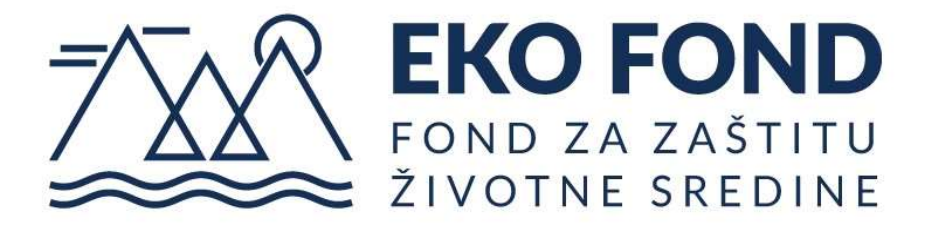

# UPUTSTVO ZA KORIŠĆENJE PORTALA

## KREIRANJE I PODNOŠENJE ZAHTJEVA

#### UVOD:

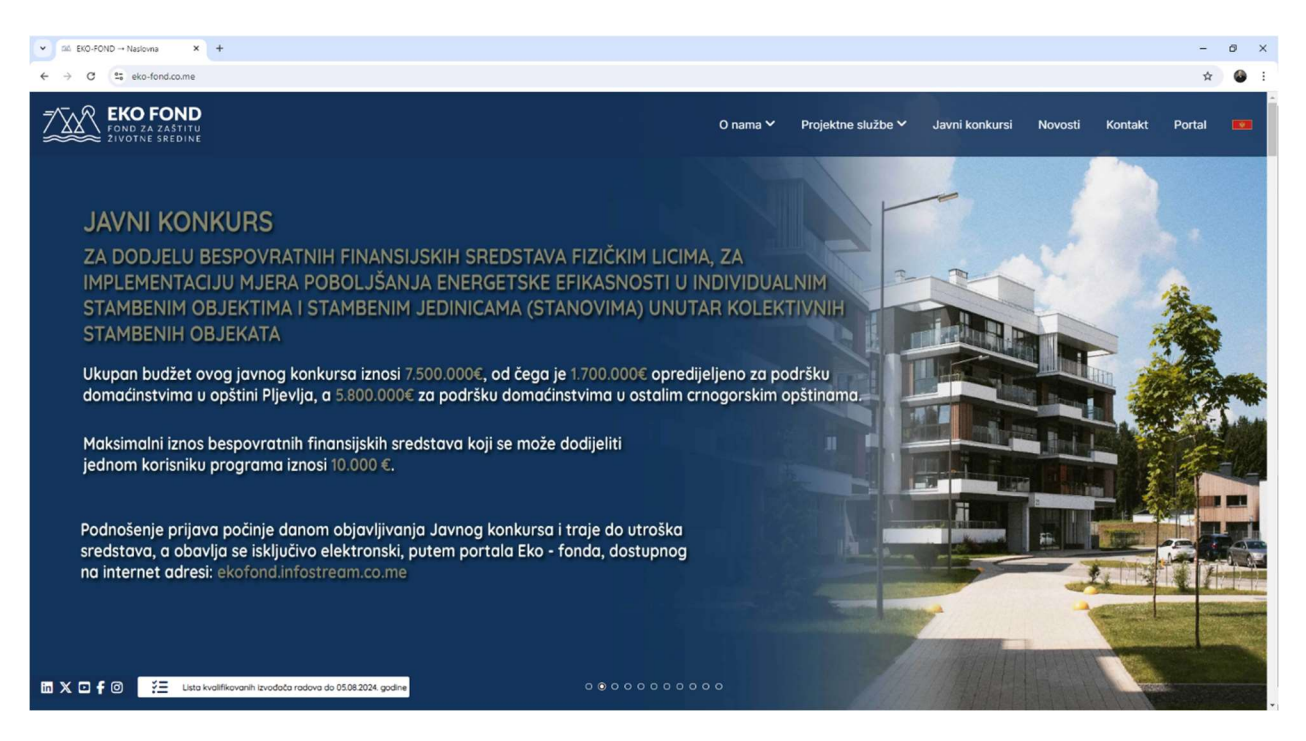

Poštovani korisniče, dobro došli na uputstvo za korišćenje portala EKO-FONDA, na kome se možete prijaviti za javni konkurs za dodjelu bespovratnih finansijskih sredstava fizičkim licima, za implementaciju mjera poboljšanja energetske efikasnosti u individualnim stambenim objektima i stambenim jedinicama (stanovima) unutar kolektivnih stambenih objekata.

### PRATEĆI OBRASCI I DOKUMENTACIJA

Da bi ispravno podnijeli zahtjev, potreno je priložiti dokumentaciju. Prateći obrasci koje popunjavate, kao i informativna dokumentacija se može naći na glavnom prikazu.

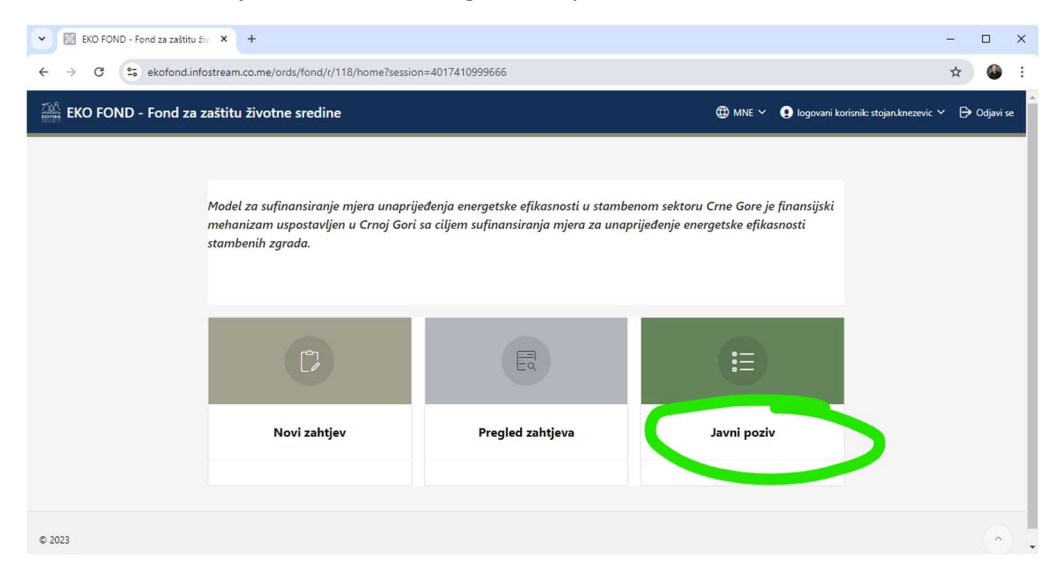

Prateći obrasci se mogu preuzeti kako bi se popunili podacima. Sve prateće obrasce i dokumentaciju možete takođe naći i na naslovnoj strani veb sajta EKO-FOND-a ili sekciji KONKURSI.

| vni poziv: :                                                                                                    |                          |                 |          |
|----------------------------------------------------------------------------------------------------|--------------------------|-----------------|----------|
| NERGETSKA EFIKASNOST U DOMAĆINSTVIMA - JAVNI KONKURS ZA DODJELU BESPOVRATNIH FINANSUSKIH SREDSTAVA FIZIČI<br>MPLEMENTACIJU MJERA POBOLJŠANJA ENERGETSKE EFIKASNOSTI U INDIVIDUALNIM STAMBENIM OBJEKTIMA I STAMBENIM J<br>NUTAR KOLEKTIVNIH STAMBENIH OBJEKATA                                                                                     | (IM LICIMA,<br>EDINICAMA | ZA<br>(STANOVIN | AA)      |
| aziv dokumenta                                                                                                    | Faza                     | Obavezan        | Dokument |
| ekst Javnog Konkursa za FIZIČKA LICA                                                                                                    | Faza - 1<br>(Prijava)    | Ne              | Download |
| rilog Javnog konkursa - Minimalni tehnički zahtjevi                                                                                                    | Faza - 1<br>(Prijava)    | Ne              | Download |
| ACRT Trilateralnog Ugovora između Eko-fonda, Izvođača radova i Korisnika                                                                                                    | Faza - 1<br>(Prijava)    | Ne              | Download |
| BRAZAC 1 - PRIJAVNI FORMULAR. Dokument mora biti ovjeren od strane Notara, Suda ili Opštine.                                                                                                    | Faza - 1<br>(Prijava)    | Da              | Download |
| IBRAZAC 2 - IZJAVA PODNOSIOCA PRIJAVE. Dokument mora biti ovjeren od strane Notara, Suda ili Opštine.                                                                                                    | Faza - 1<br>(Prijava)    | Da              | Download |
| BRAZAC 3 - IZJAVA - SAGLASNOST VLASNIKA. OBAVEZNO ukoliko Podnosilac prijave nije Vlasnik objekta. Dokument mora biti ovjeren od strane Notara, Suda ili Opštine.                                                                                                    | Faza - 1<br>(Prijava)    | Ne              | Download |
| BRAZAC 4 - IZJAVA - SAGLASNOST SUVLASNIKA. OBAVEZNO ukoliko je objekat u suvlasništvu više lica. Dokument mora biti ovjeren od strane Notara, Suda ili Opštine.                                                                                                    | Faza - 1<br>(Prijava)    | Ne              | Download |
| BAVEZNO ZA IZGRAĐENE OBJEKTE - LIST NEPOKRETNOSTI ili POSJEDOVNI LIST - Dokument mora biti izdat od strane nadležne Lokalne jedinice Uprave za nekretnine i ne smije biti<br>zariji od 30 dana od dana podnošenja prijave.                                                                                                    | Faza - 1<br>(Prijava)    | Ne              |          |
| BAVEZNO ZA OBJEKTE U POSTUPKU LEGALIZACIJE - POTVRDA NADLEŽNOG ORGANA LOKALNE SAMOUPRAVE da se objekat nalazi u postupku legalizacije.                                                                                                    | Faza - 1<br>(Prijava)    | Ne              |          |
| BAVEZNO ZA INDIVIDUALNE STAMBENE OBJEKTE U IZGRADNJI (KUĆE) - Ovjereni Ugovor o naknadi za komunalno opremanje građevinskog zemljišta.                                                                                                    | Faza - 1<br>(Prijava)    | Ne              |          |
| BAVEZNO ZA STAMBENE JEDINICE U OKVIRU OBJEKATA KOLEKTIVNOG STANOVANJA U IZGRADNJI (STANOVI) - Notarski ovjeren predugovor ili ugovor o kupoprodaji između<br>orisnika i Investitora, iz kojeg se može utvrditi da je Investitor objekta kolektivnog stanovanja regulisao obaveze po pitanju naknade za komunalno opremanje građevinskog zemljišta | Faza - 1<br>(Prijava)    | Ne              |          |
| ONUDA SA PREDMJEROM I PREDRAČUNOM RADOVA - Pečatom i potpisom ovjerena od strane izabranog kvalifikovanog izvođača radova.                                                                                                    | Faza - 1<br>(Prijava)    | Da              |          |
| TESTNA DOKUMENTACIJA MATERIJALA I OPREME kojom se dokazuje usklađenost sa minimalnim tehničkim zahtjevima.                                                                                                    | Faza - 1<br>(Prijava)    | Da              |          |
| ISTA KVALIFIKOVANIH IZVOĐAČA RADOVA DO 24.07.2024.                                                                                                    | Faza - 1                 | Ne              | Download |

#### **NOVI ZAHTJEV**

Nakon što ste pripremili kompletnu potrebnu dokumentaciju, klikom na ikonu NOVI ZAHTJEV Vam se otvara početna stranica novog zahtjeva.

| V 🕅 EKO FOND - Fond za zaštitu źw X +                                                                                                    | - 🗆 X                                                    |
|----------------------------------------------------------------------------------------------------|----------------------------------------------------------|
| ← → C 🖙 ekofond.infostream.co.me/ords/fond/r/118/home?session=4017410999666                                                                                                    | ☆ 🙆 :                                                    |
| EKO FOND - Fond za zaštitu životne sredine                                                                                                    | MNE 🌱 🧕 logovani korisnik: stojan.knezevic 👻 🗗 Odjavi se |
| Model za sufinansiranje mjera unaprijeđenja energetske efikasnosti u stambenom sektoru Crna<br>mehanizam uspostavljen u Crnoj Gori sa ciljem sufinansiranja mjera za unaprijeđenje energets<br>stambenih zgrada.<br>Novi zahtjev Pregled zahtjeva Jav | • Gore je finansijski<br>ke efikasnosti<br>•             |
| © 2023                                                                                                    |                                                          |

Prva stvar koju je potrebno uraditi je da IZABERETE JAVNI POZIV za koji konkurište.

| VINOS NOVO | zahtjeva × +                                                                                                    |                           |                                                                 | - 0           | ×         |
|------------|----------------------------------------------------------------------------------------------------|---------------------------|-----------------------------------------------------------------|---------------|-----------|
| ← → C      | ekofond.infostream.co.me/ords/fond/r/118/unos-novog-zahtjeva-za-aktivne-linije?session=401                                                                                           | 7410999666                |                                                                 | \$            | :         |
| iko foni   | ) - Fond za zaštitu životne sredine                                                                                                    |                           | 🌐 MNE 🌱 💽 logovani korisnik: stojan.knezevi                     | : 🗸 🕞 Odja    | avi se    |
|            | Novi zahtjev $\leftarrow$ Povratak na po                                                                                                    | sčetnu stranicu 🖉         | 2 <sub>4</sub> Moj profil                                       |               |           |
|            |                                                                                                    | in<br>St                  | me<br>Stojan                                                    |               |           |
|            | Datum početka rada na zahtjevu<br>19.08.2024                                                                                                    | Pi<br>K                   | Prezime<br>Knežević<br>MBG                                      |               |           |
|            | Status zahtjeva<br>U izradi                                                                                                    | Bi                        | 3roj lične karte/pasoša                                         |               |           |
| _          | Izaberite otvoreni javni poziv za koji podnosite zahtjev<br>ENERGETSKA ERIASNOST U DOMAĆINSTVIMA - JAVNI KONKURS ZA DODJELU BESPOVRATNIH FINANSUSKIH<br>- uzdavlenik barini pozitvo- | SREDSTAV#                 | Broj bankonog računa                                            |               |           |
|            | ENERGETSKÁ EFIKASNOST U DOMAČINSTVIMA - JAVNI KONKURS ZA DODJELU BESPOVRATNIH FINANSUSKIH S                                                                                          | SREDSTAVA FIZIČKIM LICIMA | A, ZA IMPLEMENTACIJU MJERA POBOLJŠANJA ENERG<br>KONCAKE VENETON | ETSKE EFIKASN | OSTI U IN |
|            | Ovdje možete preuzeti dokumentaciju za izabrani javni poziv 👌                                                                                                    | E-<br>st                  | -mail adresa<br>tojan.knezevic@acme.co.me                       |               |           |
|            | Odustani                                                                                                    | iraj zahtjev [+           | Jlica i broj                                                    |               |           |

Nakon što ste izabrali konkurs, klikom na ikonu Kreiraj zahtjev počinjete proces prilaganja dokumentacije koja je potrebna.

| 👻 🖾 Unos novo | g zahtjeva × +                                                                                                    |                                 |                                                                                                    | -       |          | ×  |
|---------------|----------------------------------------------------------------------------------------------------|---------------------------------|----------------------------------------------------------------------------------------------------|---------|----------|----|
| ← → C         | ekofond.infostream.co.me/ords/fond/r/118/unos-novog-zahtjeva-za-aktivn                                                                                                    | ne-linije?session=4017410999666 |                                                                                                    | ☆       |          | :  |
| iko foni      | D - Fond za zaštitu životne sredine                                                                                                    |                                 | 🌐 MNE Y 💽 logovani korisnik: stojan.knezev                                                                                                    | vic Y B | Odjavi : | se |
|               | Novi zahtjev                                                                                                    | ← Povratak na početnu stranicu  | ද් Moj profil                                                                                                    |         |          |    |
|               | Datum početka rada na zahtjevu<br>19.08.2024<br>Status zahtjeva<br>U izradi<br>Izaberite otvoreni javni poziv za koji podnoste zahtjev<br>ENERGETSKA ERIKASNOST U DOMAČINSTVIMA - JAVNI KONKURS ZA DODJELU BESPON<br>Ovdje možete preuzeti dokumentaciju za izabrani javni poziv 🕁 | RATNIH FINANSUSKIH SREDSTAV/2   | Ime<br>Stojan<br>Prezime<br>Knežević<br>JMBG<br>Broj lične karte/pasoša<br>Broj bankonog računa<br>Kontakt telefon<br>E-mail adresa<br>1-jan krezevic@acme.co.me |         |          |    |
|               | Odustani                                                                                                    | Kreiraj zahtjev 🔓               | Ulica i bro<br>Ogiati<br>ODGORICA                                                                                                    |         |          |    |

Rad na zahtjevu je vrlo jednostavan. U prvom tabu, **Obavezna dokumentacija za izabrani javni poziv**, opet možete naći prateće obrasce i informativnu dokumentaciju za javni poziv.

| 🛛 Rad na zahtjevu                 | × +                                                       |                                                                                                    |                                                                              |                                     | -                        |          |
|-----------------------------------|-----------------------------------------------------------|----------------------------------------------------------------------------------------------------|------------------------------------------------------------------------------|-------------------------------------|--------------------------|----------|
| → C S ekofond.                    | .infostream.co.me/ords/fon                                | d/r/118/29?p29_id=590&clear=RP,29&session=                                                                              | 23348693779231&cs=1HeA-jdoLgIt6v_Ro_S                                        | -L8QyXjiGhdlRchF                    | l-AmbeG 🖌                | x 🚳      |
| 🔓 EKO FOND - Fond z               | a zaštitu životne sre                                     | dine                                                                                                    | 🌐 mne 🗸 🌖 Ia                                                                 | ogovani korisnik: stoji             | an.knezevic 🗸            | 🕒 Odjavi |
|                                   |                                                           |                                                                                                    | 🔶 Povratak na                                                                | početnu stranicu                    | Kontaktiraj EKO          | FOND!    |
| Zahtjev br. 590                   |                                                           |                                                                                                    |                                                                              |                                     | Ažuriraj za              | htjev 🖒  |
| Status i datum zahtjeva           | <mark>U izradi - 06.08.202</mark>                         | 4                                                                                                    |                                                                              |                                     |                          |          |
| Javni poziv                       | ENERGETSKA EFIKAS<br>IMPLEMENTACIJU M<br>(STANOVIMA) UNUT | NOST U DOMAĆINSTVIMA - JAVNI KONKURS Z/<br>JERA POBOLJŠANJA ENERGETSKE EFIKASNOSTI<br>AR KOLEKTIVNIH STAMBENIH OBJEKATA | A DODJELU BESPOVRATNIH FINANSIJSKIH S<br>J INDIVIDUALNIM STAMBENIM OBJEKTIMA | REDSTAVA FIZIČKI<br>I STAMBENIM JEL | m licima, za<br>Dinicama |          |
| Kontrolne provjere                | Priložena dokumenta                                       | acija je u skladu sa obaveznom dokumentacijom                                                                           | za odabrani javni poziv!                                                     |                                     | Podnesi za               | htjev 🕃  |
| Obavezna dokumentacija z          | za izabrani javni poziv                                   | Prilož na dokumentacija uz zahtjev br. 590                                                                              | Log promjena statusa zahtjeva br. 590                                        | Rezultat evalu                      | iacije (Odluka i         | ugovor)  |
|                                   |                                                           | Komunikacija sa EKO FON                                                                                                 | ID-om                                                                        |                                     |                          |          |
| Faza                              |                                                           | Naziv                                                                                                    |                                                                              | Da li je<br>obavezan uz<br>zahtjev? | Dokument                 | Mjera    |
| s://ekofond.infostream.co.me/ords | /#SR_R540817761735836605                                  |                                                                                                    |                                                                              | Ne                                  | Download                 |          |

Drugi tab, **Priložena dokumentacija uz zahtjev broj**, je mjesto gdje prilažete svu dokumentaciju koju ste pripremili.

| 🗸 🕅 Rad na zahtjevu                                              | × +                                                                                                    |             |
|------------------------------------------------------------------|----------------------------------------------------------------------------------------------------|-------------|
| $\leftrightarrow$ $\rightarrow$ C $\stackrel{e_{-}}{=}$ ekofond. | nfostream.co.me/ords/fond/r/118/29?p29_id=590&clear=RP,29&session=23348693779231&cs=1HeA-jdoLgIt6v_Ro_S-L8QyXjiGhdlRchH-AmbeG 🕇                                                                                                    | r 🚳         |
| EKO FOND - Fond z                                                | a zaštitu životne sredine                                                                                                    | 🕞 Odjavi se |
|                                                                  | Povratak na početnu stranicu Kontaktiraj EKO                                                                                                    | Fond!       |
| Zahtjev br. 590                                                  | Ažutiraj zat                                                                                                    | ntjev 🖒     |
| Status i datum zahtjeva                                          | U izradi - 06.08.2024                                                                                                    |             |
| Javni poziv                                                      | ENERGETSKA EFIKASNOST U DOMAĆINSTVIMA - JAVNI KONKURS ZA DODJELU BESPOVRATNIH FINANSIJSKIH SREDSTAVA FIZIČKIM LICIMA, ZA<br>IMPLEMENTACIJU MJERA POBOLJŠANJA ENERGETSKE EFIKASNOSTI U INDIVIDUALNIM STAMBENIM OBJEKTIMA I STAMBENIM JEDINICAMA<br>(STANOVIMA) UNUTAR KOLEKTIVNIH STAMBENIH OBJEKATA |             |
| Kontrolne provjere                                               | Priložena dokumentacija je u skladu sa obaveznom dokumentacijom za odabrani javni poziv!<br>Podnesi zat                                                                                                    | ntjev [)    |
| Obavezna dokumentacija za                                        | izabrani javni pozi Priložena dokumentacija uz zahtjev br. 590 Log pre njena statusa zahtjeva br. 590 Rezultat evaluacije (Odluka i<br>Nomunikacija sa LNO FOND-om                                                                                                    | ugovor)     |
|                                                                  | Dodaj novi dokur                                                                                                    | ment 🔇      |
| Priložena dokumentacija u<br>tps://ekofond.infostream.co.me/ords | zahtiev ie KOMPI FTNĄ!<br>#SR_R540017761735836605                                                                                                    |             |

Klikom na ikonu **Dodaj novi dokument** Vam se otvara meni gdje birate vrstu dokumenta koju želite da priložite a zatim birate željeni dokument. Važno je da se na portal prilažu jedinstveni dokumenti. Npr. ponuda koja ima više strana, mora biti priložena kao jedan dokument. Takođe, preporučujemo da dokumenta koja ćete da prilažete skenirate ili slikate telefonom visoke rezolucije.

| EKO FOND - Fond :         | a zaštitu životne sre                                   | edine                                                                                                    | 🌐 mne 🗸 🌒 I                                                                  | ogovani korisnik: stojan.knezevic 🗸 🕒 Odjav            |
|---------------------------|---------------------------------------------------------|----------------------------------------------------------------------------------------------------|------------------------------------------------------------------------------|--------------------------------------------------------|
|                           |                                                         |                                                                                                    | ← Povratak na                                                                | početnu stranicu Kontaktiraj EKO FOND!                 |
| Zahtjev br. 590           |                                                         |                                                                                                    |                                                                              | Ažuriraj zahtjev 🛽                                     |
| Status i datum zahtjeva   | <mark>U izradi - 06.08.20</mark>                        | 24                                                                                                    |                                                                              |                                                        |
| lavni poziv               | ENERGETSKA EFIKA<br>IMPLEMENTACIJU N<br>(STANOVIMA) UNU | SNOST U DOMAĆINSTVIMA - JAVNI KONKURS Z<br>/JERA POBOLJŠANJA ENERGETSKE EFIKASNOSTI<br>TAR KOLEKTIVNIH STAMBENIH OBJEKATA | A DODJELU BESPOVRATNIH FINANSIJSKIH S<br>U INDIVIDUALNIM STAMBENIM OBJEKTIMA | REDSTAVA FIZIČKIM LICIMA, ZA<br>I STAMBENIM JEDINICAMA |
| Kontrolne provjere        | Priložena dokumen                                       | tacija je u skladu sa obaveznom dokumentacijom                                                                            | za odabrani javni poziv!                                                     | Podnesi zahtjev 🕞                                      |
|                           |                                                         |                                                                                                    |                                                                              |                                                        |
| Obavezna dokumentacija za | izabrani javni poziv                                    | Priložena dokumentacija uz zahtjev br. 590                                                                                | Log promjena statusa zahtjeva br. 590                                        | Rezultat evaluacije (Odluka i ugovor)                  |

| Rad na zahtjevu 🗙 🗙                                        | +                                                                              | - 🗆 X                                                      |
|------------------------------------------------------------|--------------------------------------------------------------------------------|------------------------------------------------------------|
| $\leftrightarrow$ $\rightarrow$ C $\Xi$ ekofond.infostream | n.co.me/ords/fond/r/118/29?p29_id=590&clear=RP,29&session=23348693779231&cs=1H | eA-jdoLglt6v_Ro_S-L8QyXjiGhdlRchH-AmbeG 🛧 🙆 :              |
| EKO FOND - Fond za zaštit                                  | u životne sredine                                                              | 🌐 MNE 🗸 🏮 logovani korisnik: stojan.knezevic 🗸 🗗 Odjavi se |
|                                                            |                                                                                | Center Povratak na početnu stranicu Kontaktiraj EKO FOND!  |
| Zahtjev br. 590                                            | Obavezna dokumentacija koja se prilaže uz zahtjev                              | X Ažuriraj zahtijev 🖉                                      |
| Status i datum zahtjeva <b>U</b> i                         | Izaberite dokument koji prilažete                                              | × 7                                                        |
| Javni poziv Erv<br>IM<br>(S1                               | Dokument *                                                                     | IBENIM JEDINICAMA                                          |
| Kontrolne provjere Pri                                     | Napomena uz dokument                                                           | Podnesi zahtjev [3                                         |
| Obavezna dokumentacija za izabrani                         | Odustani                                                                       | zultat evaluacije (Odluka i ugovor)<br>Dodaj 📎             |
|                                                            |                                                                                | Dodaj novi dokument 🕥                                      |
| Priložena dokumentacija uz zahtjev                         | je KOMPLETNA!                                                                  |                                                            |

Prva stvar kod dodavanja nekog dokumenta je da izaberete tip dokumenta.

Predlažemo da prvo izaberete **OBRAZAC 1 - PRIJAVNI FORMULAR.** Dokument mora biti ovjeren od strane Notara, Suda ili Opštine. Ovaj dokument je obavezan.

| ontrolne provjere              | Priložena dokumentacija je u skladu sa obaveznom dokumentacijom za odabrani javni poziv!<br>Podnesi zahtjev                                 |
|--------------------------------|----------------------------------------------------------------------------------------------------|
| Dbavezna dokumentacija za izab | obavezna dokumentacija koja se prilaže uz zahtjev                                                                                           |
|                                | Izaberite dokument koji prilažete 🗸 Dodaj novi dokument 🤇                                                                                   |
|                                |                                                                                                    |
| riložite dokumentaciju uz zaht | jev 0. Tekst Javnog Konkursa za FIZIČKA LICA (Faza 1) (Dokument nije obavezan)                                                              |
| Nema priloženih dokumenata.    | 0. LISTA KVALIFIKOVANIH IZVOĐAČA RADOVA DO 24.07.2024. (Faza 1) (Dokument nije obavezan)                                                    |
|                                | 0. NACRT Trilateralnog Ugovora između Eko-fonda, Izvođača radova i Korisnika (Faza 1) (Dokument nije obavezan)                              |
|                                | 0. Prilog Javnog konkursa - Minimalni tehnički zahtjevi (Faza 1) (Dokument nije obavezan)                                                   |
|                                | 1. OBRAZAC 1 - PRIJAVNI FORMULAR. Dokument mora biti ovjeren od strane Notara, Suda ili Opštine. (Faza 1) (Dokument<br>je obavezan)         |
|                                | 2. OBRAZAC 2 - IZJAVA PODNOSIOCA PRIJAVE. Dokument mora biti ovjeren od strane Notara, Suda ili Opštine. (Faza 1)<br>(Dokument je obavezan) |

Nakon što ste izabrali tip dokumenta (u ovom slučaju OBRAZAC 1) kliknite na ikonu CHOOSE FILE za dodavanje fajle tj dokumenta. Zatim klknite ikonu DODAJ kako biste završili proces dodavanja dokumenta.

| 👻 🕅 Rad na zahtjevu 🗙 🗙                                     | +                                                                                                    | - 🗆 X                                 |
|-------------------------------------------------------------|----------------------------------------------------------------------------------------------------|---------------------------------------|
| $\leftrightarrow$ $\rightarrow$ C $\sim$ ekofond.infostream | n.co.me/ords/fond/r/118/29?p29_id=590&clear=RP,29&session=23348693779231&success_msg=U2FjdXZhbm                                                         | Ugc3UgcHJvbWplbmUg 🛠 🚳 :              |
| Kontrolne provjere Prik                                     | ožena dokumentacija je u skladu sa obaveznom dokumentacijom za odabrani javni poziv!                                                                    | Podnesi zahtjev 🕃                     |
| Obavezna dokumentacija za izabrani                          | Obavezna dokumentacija koja se prilaže uz zahtjev                                                                                                    | Rezultat evaluacije (Odluka i ugovor) |
|                                                             | Izaberite dokument koji prilažete<br>1. OBRAZAC 1 - PRIJAVNI FORMULAR. Dokument mora biti ovjeren od strane Notara, Suda ili Opštine. (Faza 1) (Dokumer | Dodaj novi dokument 🕥                 |
| Priložite dokumentaciju uz zaht <sub>a</sub> v              | Dokument * Choose File Ca                                                                                                    |                                       |
| Nema priloženih dokumenata.                                 | Napomena uz dokument                                                                                                    |                                       |
|                                                             |                                                                                                    | <i>b</i>                              |
|                                                             | Odustani Dodaj 🕥                                                                                                    | 1                                     |
|                                                             |                                                                                                    |                                       |
|                                                             |                                                                                                    |                                       |

Sledeći dokument koji treba dodati je **OBRAZAC 2 - IZJAVA PODNOSIOCA PRIJAVE**. Dokument mora biti ovjeren od strane Notara, Suda ili Opštine. Dokument je obavezan.

| EKO FOND - Fond z         | za zaštitu      | životne sredine                                                                                                    | ⊕ mne ∽                                     | Iogovani korisnik: st  | ojan.knezevic 🗸 🕞 Odjavi    |
|---------------------------|-----------------|----------------------------------------------------------------------------------------------------|---------------------------------------------|------------------------|-----------------------------|
|                           |                 |                                                                                                    | ← Povrat                                    | ak na početnu stranicu | Kontaktiraj EKO FOND!       |
| Zahtjev br. 590           |                 | Obavezna dokumentacija koja se prilaže uz zahtjev                                                                                                    |                                             | ×                      | Ažuriraj zahtjev 🖒          |
| Status i datum zahtjeva   | Ui              | Izaberite dokument koji prilažete                                                                                                    |                                             | ~                      |                             |
| lavni poziv               | EN<br>IM<br>(S1 |                                                                                                    |                                             | AVA FIZIČ<br>IBENIM J  | KIM LICIMA, ZA<br>EDINICAMA |
| Kontrolne provjere        | Pri             | <ol> <li>Tekst Javnog Konkursa za FIZIČKA LICA (Faza 1) (Dokument nije obavezan)</li> <li>LISTA KVALIFIKOVANIH IZVOĐAČA RADOVA DO 24.07.2024. (Faza 1) (Dokument nije obavezan)</li> </ol>                                                        |                                             | Î                      |                             |
|                           |                 | 0. Prilog Javnog konkursa - Minimalni tehnički zahtjevi (Faza 1) (Dokument nije obavezan)                                                                                                    |                                             |                        | Podnesi zahtjev よ           |
| Obavezna dokumentacija za | a izab.         | V. NALKI I materalnog Ugovora između zko-tonda, izvodača radova i korisnika (raza i) Ubkument n<br>2. OBRAZAC 2 - IZJAVA PODNOSIOCA PRIJAVE. Dokument mora biti ovjeren od strane Notara, Suda i<br>(Dokument je obavezan)                        | ili Opštine. (Faza                          | 1) zuitat ev           | aluacije (Odluka i ugovor)  |
|                           | -               | <ol> <li>OBAVEZNO ZA IZGRAĐENE OBJEKTE - LIST NEPOKRETNOSTI ili POSJEDOVNI LIST - Dokument mo<br/>nadležne Lokalne jedinice Uprave za nekretnine i ne smije biti stariji od 30 dana od dana podnošenja<br/>Updrumaci trije obaustavji.</li> </ol> | ora biti izdat od st<br>a prijave. (Faza 1) | trane                  |                             |

Nakon što ste priložili Obrazac 1 i Obrazac 2, potrebnio je priložiti **PONUDU SA PREDMJEROM I PREDRAČUNOM RADOVA** – Ovaj dokument mora biti pečatom i potpisom ovjeren od strane izabranog kvalifikovanog izvođača radova. Dokument je obavezan.

| • 🕅 F                         | Rad na zahtjevu           | ×                  | +                                                                                                    |                                      | -                |                | × |
|-------------------------------|---------------------------|--------------------|----------------------------------------------------------------------------------------------------|--------------------------------------|------------------|----------------|---|
| $\leftrightarrow \rightarrow$ | C 🖙 ekofond.infos         | tream              | .co.me/ords/fond/r/118/29?p29_id=590&clear=RP,29&session=23348693779231&success_msg=U2FjdXZhbmUgc                                                                                                    | 3UgcHJvbWplbm                        | Ug 🏠             | 6              | : |
| Status i                      | datum zahtjeva            | U iz               | radi - 06.08.2024                                                                                                    |                                      |                  |                |   |
| Javni po                      | oziv                      | ENE<br>IMP<br>(STA | RGETSKA EFIKASNOST U DOMAĆINSTVIMA - JAVNI KONKURS ZA DODJELU BESPOVRATNIH FINANSIJSKIH SREDSI<br>LEMENTACIJU MJERA POBOLIŠANJA ENERGETSKE EFIKASNOSTI U INDIVIDUALNIM STAMBENIM OBJEKTIMA I STAI<br>INOVIMA) UNUTAR KOLEKTIVNIH STAMBENIH OBJEKATA                                                                                                    | TAVA FIZIČKIM LIC<br>MBENIM JEDINICA | IMA, ZA<br>AMA   |                |   |
| Kontrol                       | ne provjere               | Pri                | Obavezna dokumentacija koja se prilaže uz zahtjev 🛛 🔀                                                                                                    | Р                                    | odnesi zahi      | tjev 🕑         |   |
| Obave                         | zna dokumentacija za izab | rani               | Izaberite dokument koji prilažete                                                                                                    | zultat evaluacije (                  | Odluka i u       | igovor)        |   |
|                               |                           |                    | I OBRAZAC 3 - IZJAVA - SAGLASNOST VLASNIKA, OBAVEZNO ukoliko Podnosilac prijave nije Vlasnik objekta. Dokument mora biti ovjeren od strane Notara, Suda ili Opštine. (Faza 1) (Dokument nije obavezan) 8. OBRAZAC 4 - IZJAVA - SAGLASNOST SUVLASNIKA, OBAVEZNO ukoliko je objekat u svlasništvu više lica. Dokument mora biti ovjeren od strane Notara, Suda ili Opštine. (Faza 1) (Dokument nije obavezan) | Dodaj                                | novi dokum       | ient 🔇         |   |
| Priloži                       | te dokur.                 |                    | 9. PONUDA SA PREDMJEROM I PREDRAČUNOM RADOVA - Pečatom i potpisom ovjerena od strane izabranog<br>kvalifikovanog izvođača radova. (Faza 1) (Dokument je obavezan)                                                                                                    |                                      |                  | •              |   |
|                               |                           |                    | 9. ATESTNA DOKUMENTACIJA MATERIJALA I OPREME kojom se dokazuje usklađenost sa minimalnim tehničkim zahtjevima.<br>(Faza 1) (Dokument je obavezan)                                                                                                    | Pregled<br>dokumenta                 | Downloa<br>dokum | dovati<br>enta |   |
| 1                             | OBRAZAC 1 - PRIJAVNI FORM | /ULA               | Napuni još redova                                                                                                    | POP                                  | 4                |                |   |
| Z                             | OBRAZAC 2 - IZJAVA PODNO  | DSIOCA             | PRIJAVE. Dokument mora biti ovjeren od strane Notara, Suda ili Opštine. 03 Obrazac 2 - Izjava Podnosioca prijave.docx                                                                                                    | POF                                  | 4                |                |   |
|                               |                           |                    |                                                                                                    |                                      |                  | 1 - 2          |   |

Nakon ponude sa predmjerom i predračunom potrebno je priložiti **ATESTNU DOKUMENTACIJU MATERIJALA I OPREME** od strane izabranog kvalifikovanog izvođača radova kojom se dokazuje usklađenost sa minimalnim tehničkim zahtjevima. Dokument je obavezan. Napominjemo da se ponuda i atest prilažu odvojeno.

| EKO FOND - Fond                        | za zaštitu      | životne sredine                                                                                                    | 🌐 MNE 🎽 🌒 log                         | ovani korisnik:   | stojan.knezevic 🗸 🕞              | Odjavi |
|----------------------------------------|-----------------|----------------------------------------------------------------------------------------------------|---------------------------------------|-------------------|----------------------------------|--------|
|                                        |                 |                                                                                                    | ← Povratak na po                      | četnu stranicu    | Kontaktiraj EKO FO               | ND! 💭  |
| Zahtjev br. 590                        |                 | Obavezna dokumentacija koja se prilaže uz zahtjev                                                                                                    |                                       | ×                 | Ažuriraj zahtjev                 | ' Ľ    |
| tatus i datum zahtjeva                 | U               | Izaberite dokument koji prilažete                                                                                                    |                                       | ,                 |                                  |        |
| avni poziv                             | EN<br>IM<br>(ST | [<br>]<br>Investitor objekta kolektivnog stanovanja regulisao obaveze po pitanju naknade za komunalno oprema                                                                                                    | anje građevinskog                     | AVA FIZ<br>1BENIM | IČKIM LICIMA, ZA<br>I JEDINICAMA |        |
| ontrolne provjere                      | Pri             | zemljišta (Faza 1) (Dokument nije obavezan)<br>7. OBRAZAC 3 - IZJAVA - SAGLASNOST VLASNIKA. OBAVEZNO ukoliko Podnosilac prijave nije Vlasnik o<br>mora biti ovjeren od strane Notara, Suda ili Opštine. (Faza 1) (Dokument nije obavezan)<br>8. OBRAZAC 4 - IZJAVA - SAGLASNOST SUVLASNIKA. OBAVEZNO ukoliko je objekat u suvlasništvu više<br>mora biti ovjeren od strane Notara, Suda ili Opštine. (Faza 1) (Dokument nije obavezan) | objekta. Dokument<br>e lica. Dokument |                   | Podnesi zahtjev                  | , D    |
| Obavezn <mark>a dokumentacija z</mark> | izahran         | 9. ATESTNA DOKUMENTACUA MATERUALA I OPREME kojom se dokazuje usklađenost sa minimalnim tr<br>(Faza 1) (Dokument je obavezan)                                                                                                    | ehničkim zahtjevima.                  | uitat e           | valuacije (Odluka i ugo          | ovor)  |
|                                        |                 | Napuni još redova                                                                                                    |                                       |                   |                                  |        |

Poštovani građani, obratite pažnju da sastavni dio zahtjeva mora biti i ovjeren dokument o statusu objekta u smislu legalnosti:

ZA IZGRAĐENE OBJEKTE - LIST NEPOKRETNOSTI ili POSJEDOVNI LIST - Dokument mora biti izdat od strane nadležne Lokalne jedinice Uprave za nekretnine i ne smije biti stariji od 30 dana od dana podnošenja prijave.

ZA OBJEKTE U POSTUPKU LEGALIZACIJE - POTVRDA NADLEŽNOG ORGANA LOKALNE SAMOUPRAVE da se objekat nalazi u postupku legalizacije.

ZA INDIVIDUALNE STAMBENE OBJEKTE U IZGRADNJI (KUĆE) - Ovjereni Ugovor o naknadi za komunalno opremanje građevinskog zemljišta.

ZA STAMBENE JEDINICE U OKVIRU OBJEKATA KOLEKTIVNOG STANOVANJA U IZGRADNJI (STANOVI) -Notarski ovjeren predugovor ili ugovor o kupoprodaji između Korisnika i Investitora, iz kojeg se može utvrditi da je Investitor objekta kolektivnog stanovanja regulisao obaveze po pitanju naknade za komunalno opremanje građevinskog zemljišta.

| 👻 🔯 Rad na zahtjevu                       | × +                                                                                                    |                                                                                                    | - 🗆 X                        |
|-------------------------------------------|----------------------------------------------------------------------------------------------------|----------------------------------------------------------------------------------------------------|------------------------------|
| ← → C 😋 ek                                | ofond.infostream.co.me/ords/fond/r/118/29?p29_id=2531&cle                                                                                                    | ar=RP,29&session=15639460749197&cs=1                                                                                                    | PKRP 🛧 达 🚳 🗄                 |
| 🕌 EKO FOND - Fo                           | ond za zaštitu životne sredine                                                                                                    | 🌐 MNE 🗡 🏮 logovani korisnik: s                                                                                                    | tojan.knezevic 🗡 🕒 Odjavi se |
|                                           |                                                                                                    | 🔶 Povratak na početnu stranicu                                                                                                    | Kontaktiraj EKO FOND! 😥      |
|                                           | Obavezna dokumentacija koja se prilaže uz zahtjev                                                                                                    |                                                                                                    | ×                            |
| Zahtjev br. 2531<br>Status i datum zahtje | Izaberite dokument koji prilažete                                                                                                    |                                                                                                    | žuriraj zahtjev 🕑            |
| Javni poziv<br>Kontrolne provjere         | <ol> <li>OBAVEZNO ZA IZGRAĐENE OBJEKTE - LIST NEPOKRETNOSTI ili POSJ<br/>nadležne Lokalne jedinice Uprave za nekretnine i ne smije biti stariji od<br/>(Dokument nije obavezan)</li> <li>OBAVEZNO ZA OBJEKTE U POSTUPKU LEGALIZACIJE - POTVRDA NA</li> </ol>                                                                                                    | IEDOVNI LIST - Dokument mora biti izdat od strane<br>30 dana od dana podnošenja prijave. (Faza 1)<br>DLEŽNOG ORGANA LOKALNE SAMOUPRAVE da se                                                     |                              |
| Obavezna dokum                            | objekat nalazi u postupku legalizacije. (Faza 1) (Dokument nije obaveza<br>5. OBAVEZNO ZA INDIVIDUALNE STAMBENE OBJEKTE U IZGRADNJI (KI<br>opremanje građevinskog zemljišta. (Faza 1) (Dokument nije obavezan)<br>6. OBAVEZNO ZA STAMBENE JEDINICE U OKVIRU OBJEKATA KOLEKTIVI<br>Notarski ovjeren predugovor ili ugovor o kupoprodaji između Korisnikz<br>Investitor objekta kolektivnog stanovanja regulisao obaveze po pitanju<br>zemljišta (Faza 1) (Dokument nije obavezan) | n)<br>JČE) - Ovjereni Ugovor o naknadi za komunalno<br>NOG STANOVANJA U IZGRADNJI (STANOVI) -<br>a i Investitora, iz kojeg se može utvrditi da je<br>naknade za komunalno opremanje građevinskog | ahtjeva br. 2531             |
|                                           |                                                                                                    |                                                                                                    | Dodaj novî dokument 🔇        |

Ukoliko **niste** vlasnik objekta ili je objekat suvlasništvo, potrebno je da priložite izjavu – saglasnost vlasnika objekta (**Obrazac 3**) odnosno saglasnost suvlasnika objekta (**Obrazac 4**). Ukoliko ste Vi jedini vlasnik objekta nema potrebe da prilažete dokument.

| C Se ekofond.infostream.co.me/ords/fond/r/118/29?p29_id=5908/clear=RP.298/csession=233486937792318/csuccess_msg=U2FjdXZhbmUgc3UgcHVbWyplbmUg. C Status i datum zahtjeva U izradi - 06.08.2024 Javni poziv Fi Obavezna dokumentacija koja se prilaže uz zahtjev Marri Joživ Kontrolne provjere Pri C SolavEZNO ZA STAMBENE JEDINICE U OKVIRU OBJEKATA KOLEKTIVNOG STANOVANA U IZGRADNI (STANOVI) Obavezna dokumentacija za izabrani Notarski ovjeren predugovor ili ugovor o kupoproduji zmeđu Koninika ilmestora, ik koje se mola utvrdih da je ilmestiko rejekta. Dokument Obavezna dokumentacija za izabrani Obavezna dokumentacija Za izabrani Obavezna dokumentacija Za izabrani Obavezna dokumentacija Za izabrani Obavezna dokumentacija Za izabrani Obavezna dokumentacija Za izabrani Obavezna dokumentacija Za izabrani Obavezna dokumentacija Za izabrani Obavezna dokumentacija Za izabrani Obavezna dokumentacija Za izabrani Solarzaki ovjeren predugovor ili ugovor o kupoproduji zmeđu Koninika ilmestora, ik koje se mole utvrdih da je ilmestiko rejekta. Dokument mje obavezni Obavezna dokumentacija za izabrani Obavezna dokumentacija Za izabrani Obavezna dokumentacija Zabrani Jopime, (Faza I) Dokument nje obevezna) Dokamenti dokumenti Obavezna dokumentac                                                                                                    | Rad na zahtjevu                       | ×               | +                                                                                                    |                                                                                                    |          |                                     | -                    |            |
|----------------------------------------------------------------------------------------------------|---------------------------------------|-----------------|----------------------------------------------------------------------------------------------------|----------------------------------------------------------------------------------------------------|----------|-------------------------------------|----------------------|------------|
| Zahtjev br. 590       Azurkaj zahtjev?         Status i datum zahtjeva       U izradi - 06.08.2024         Javni poziv       EN         Obavezna dokumentacija koja se prilaže uz zahtjev       NA FIZIČKIM LICIMA. ZA<br>IBENIM JEDINICAMA         Kontrolne provjere       Pri         Øbavezna dokumentacija za izabran       6. 06Av6ZNO ZA STAMBENE JEDINICE U OKVIRU OBJEKATA KOLEKTIVNOG STANOVANJA U ZGRADNU (STANOV) -<br>Notarski ovjeren predugovor ili ugovor o kupopridaji između Korisnika i Investicora, ik kojeg se može ukrditi da je<br>investitor objekta kolektivnog stanovanja regulisao obaveze po pitanju naknade za komunalno opremanje građevinkog<br>zamijate (kazi VLASINIC AU ASINICA OAVEZNO Ukoliko podoješta u zavlasnitku vite irca. Dokument<br>mora biti ovjeren od strane Notara, Suda ili Opštine. (Faza 1) (Dokument nje obavezan)       Dokument         Priložena dokumentacija uz zahtjev je       Napuni jođ redova       Pregjed       Dokument od<br>dokumenta         Obavezna dokumentacija uz zahtjev je       Naziv dokumenta       Dokument nje obavezan)       Dokument       Dokument                                                                                                    | · · · · · · · · · · · · · · · · · · · | ostream         | .co.me/ords/fond/r/118/29?p29_id=590&clear=RP,29&session=233486                                                                                                    | j93779231&success_msg=U2FjdXZ                                                                                  | hbmUg    | c3UgcHJvbWplbm                      | Ug 🕁                 | ٩          |
| Zahtjev br. 590       Azuringi zahtjev?         Status i datum zahtjeva       U izradi - 06.08.2024         Javni poziv       Eh         Obavezna dokumentacija koja se prilaže uz zahtjev       Ava FiziČKIM LICIMA. ZA<br>IBNIM JEDINICAMA         Kontrolne provjere       Pr         Obavezna dokumentacija za izabrin       S. OBAVEZNO ZA STAMBENE JEDINICE U OKVIRU OBJEKATA KOLEKTIVNOG STANOVANIA U IZGRADNI (STANOVI) -<br>Nextifi ojrera predugovor ili ugovor o kupoprodiji innekade za komunalno opremanje građevinkog<br>zemljita (Fazi 1) (Dokument nje obavezan)       Podnesi zahtjev         Obavezna dokumentacija za izabran       Najevilaso obavezno v kupoprodiji unaknade za komunalno opremanje građevinkog<br>zemljita (Fazi 1) (Dokument nje obavezan)       Izaberine dokument         Obavezna dokumentacija uz zahtjev je       Najevilaso obavezno v kupoprodi ji ugovor o kupoprodi ji ugovor o kupoprodi ji unaknade za komunalno opremanje građevinkog<br>zemljita (Fazi 1) (Dokument nje obavezan)       Dokument         Obavezna dokumentacija uz zahtjev je       Najevilaso Obavezno v kupoprodi ji unaknade za komunalno opremanje građevinkog<br>zemljita (Fazi 1) (Dokument nje obavezan)       Dokument         Priložena dokumentacija uz zahtjev je       Najevilaso Obavezno v kupoprodi ji unaknade za komunalno opremanje građevinkog<br>zemljita (Fazi 1) (Dokument nje obavezan)       Dokument         Obavezno dokumentacija uz zahtjev je       Najevilaso Obavezno v kupoprodi ji unaknade za komunalno opremanje građevinkog<br>zemljita (Fazi 1) (Dokument nje obavezan)       Dokument         Obavezno                                                                                                    |                                       |                 |                                                                                                    |                                                                                                    |          | ] [                                 |                      |            |
| Status i datum zahtjeva U izradi - 06.08.2024<br>Javni poziv EN Obavezna dokumentacija koja se prilaže uz zahtjev × VA FIZIČKIM LICIMA, ZA<br>IBENIM JEDINICAMA<br>(S)<br>Kontrolne provjere Pri<br>Obavezna dokumentacija za izabrani<br>Obavezna dokumentacija za izabrani<br>Obavezna dokumentacija za izabrani<br>Priložena dokumentacija uz zahtjev je<br>Naziv dokumenta<br>OBRAZAC 1 - PIJJAVNI FORMULAR. Dokument mora biti ovjeren od strane Notara, Suda ili Opštine.<br>OBAVEZNO I - Prijavni formular.docx<br>OBRAZAC 1 - PIJJAVNI FORMULAR. Dokument mora biti ovjeren od strane Notara, Suda ili Opštine.<br>OBAVEZNO I - Prijavni formular.docx                                                                                                    | Zahtjev br. 590                       |                 |                                                                                                    |                                                                                                    |          | ^                                   | žuriraj zahtjev      | , C        |
| Javni poziv       EN       Obavezna dokumentacija koja se prilaže uz zahtjev       AA FIZIČKIM LICIMA. ZA         Kontrolne provjere       Pri       Izaberite dokument koji prilažete       Podnesi zahtjev         Obavezna dokumentacija za izabran       6. OBAVEZNO ZA STAMBENE JEDINICE U OKVIRU OBJEKATA KOLEKTIVNOG STANOVANJA U IZGRADNJI (STANOVI) -       Podnesi zahtjev         Obavezna dokumentacija za izabran       6. OBAVEZNO ZA STAMBENE JEDINICE U OKVIRU OBJEKATA KOLEKTIVNOG STANOVANJA U IZGRADNJI (STANOVI) -       Itate evaluacije (Odluka i ugovor         Notarski ovjeren predugovor ili ugovor o kupoprodaji između Korisnika i Investitora, iz kojeg se može utvrditi da je       Investitora ojsta kolektivnog stanovaja regulisko obaveze po pitanju naknade za komunalno opremanje građevinskog zemljšta (faza 1) (Dokument nje obavezan)       Zultat evaluacije (Odluka i ugovor         No BRAZAC 3 - IZJAVA - SAGLASINOST VLASNIKA. OBAVEZNO ukoliko Podnosilac prijave nije Vlasnik objekta. Dokument mora biti ovjeren od strane Notara, Suda ili Opštine. (Faza 1) (Dokument nje obavezan)       Dokument       Dodaj novi dokument š         Priložena dokumentacija uz zahtjev ye       Napuri jod redova       Pregled       Downloadovati dokumenta         OBRAZAC 1 - PRIJAVNI FORMULAR. Dokument mora biti ovjeren od strane Notara, Suda ili Opštine.       03 Obraze 1 - Prijavni formular.docx       E                                                                                                    | Status i datum zahtjeva               | U iz            | radi - 06.08.2024                                                                                                    |                                                                                                    |          | _                                   |                      |            |
| Kontrolne provjere       Pr         Izaberite dokument koji prilažete       Podnesi zahtjer         Obavezna dokumentacija za izabrani       6. OBAVEZNO ZA STAMBENE JEDINICE U OKVIRU OBJEKATA KOLEKTIVNOG STANOVANJA U IZGRADNII (STANOV) -<br>Notarski ovjeren predugovor ik upoprodaji između Korisnika i Investitora, iz kojeg se može utvrditi da je<br>Investitor objekta kolektivnog stanovanja regulisao obaveze po pitanju naknade za komunalno opremanje građevinskog<br>zemljišta (Faza 1) (Dokument nije obavezan)       zultat evaluacije (Odluka i ugovor<br>investitor objekta Kolektivnog stanovanja regulisao obaveze po pitanju naknade za komunalno opremanje građevinskog<br>zemljišta (Faza 1) (Dokument nije obavezan)         N. OBRAZAC 3 - IZJAVA - SAGLASNOST VLASNIKA, OBAVEZNO ukoliko Podnosilac prijave nije Vlasnik objekta. Dokument<br>mora biti ovjeren od strane Notara, Suda ili Optine. (Faza 1) (Dokument nije obavezan)       Dodaj novi dokument ©         Priložena dokumentacija uz zahtjev je       Naziv dokumenta       Dokument       Pregled<br>dokumenta       Downloadovati<br>dokumenta         OBRAZAC 1 - PRIJAVNI FORMULAR. Dokument mora biti ovjeren od strane Notara, Suda ili Optine.       03 Obrazac 1 - Prijavni formular.docx       Pregled       Downloadovati                                                                                                    | Javni poziv                           | EN<br>IM<br>(ST | Obavezna dokumentacija koja se prilaže uz zahtjev                                                                                                    |                                                                                                    | $\times$ | AVA FIZIČKIM LIC<br>1BENIM JEDINICA | IMA, ZA<br>AMA       |            |
| Obavezna dokumentacija za izabrani                                                                                                    | Kontrolne provjere                    | Pri             | Izaberite dokument koji prilažete                                                                                                    |                                                                                                    | ~        |                                     |                      |            |
| 7. OBRAZAC 3 - IZJAVA - SAGLASNOST VLASNIKA. OBAVEZNO ukoliko Podnosilas prijave nije Vlasnik objekta. Dokument mora biti ovjeren od strane Notara, Suda ili Opštine. (Faza 1) (Dokument nije obavezan)       Dodaj novi dokument S         8. OBRAZAC 4 - IZJAVA - SAGLASNOST SUVLASNIKA. OBAVEZNO ukoliko je objekat u suvlasništvu više lica. Dokument mora biti ovjeren od strane Notara, Suda ili Opštine. (Faza 1) (Dokument nije obavezan)       Dodaj novi dokument S         Priložena dokumentacija uz zahtjev je       Napuni još redova       Pregled dokumenta         ØBRAZAC 1 - PRUJAVNI FORMULAR. Dokument mora biti ovjeren od strane Notara, Suda ili Opštine.       03 Obrazac 1 - Prijavni formular.docx       Downloadovati dokumenta                                                                                                    | Obavezna dokumentacija za iza         | abrani          | 6. OBAVEZNO ZA STAMBENE JEDINICE U OKVIRU OBJEKATA KOLEKTIVNOG STAN<br>Notarski ovjeren predugovor ili ugovor o kupoprodaji između Korisnika i Investitu<br>Investitor objekta kolektivnog stanovanja regulisao obaveze po pitanju naknade :<br>zemljišta (Faza 1) (Dokument nije obavezan)                                                    | IOVANJA U IZGRADNJI (STANOVI) -<br>ora, iz kojeg se može utvrditi da je<br>za komunalno opremanje građevinskog | •        | zultat evaluacije i                 | Odluka i ugo         | ovor)      |
| Priložena dokumentacija uz zahtjev je     Napuni još redova       Napuni još redova     Pregled       Obstructuration     Dokument       OBRAZAC 1 - PRIJAVNI FORMULAR. Dokument mora biti ovjeren od strane Notara, Suda ili Opštine.     03 Obrazac 1 - Prijavni formular.docx                                                                                                    | _                                     | 3               | <ol> <li>OBRAZAC 3 - IZJAVA - SAGLASNOST VLASNIKA. OBAVEZNO ukoliko Podnosila<br/>mora biti ovjeren od strane Notara, Suda ili Optime. (Faza 1) (Dokument nije oba<br/>8. OBRAZAC 4 - IZJAVA - SAGLASNOST SUVLASNIKA. OBAVEZNO ukoliko je obje<br/>mora biti ovjeren od strane Notara, Suda ili Optime. (Faza 1) (Dokument nije oba</li> </ol> | ic prijave nije Vlasnik objekta. Dokument<br>vezan)<br>kat u suvlasništvu više lica. Dokument<br>vezan)        | 7        | Dodaj                               | novi dokumen         | t 🕲        |
| Naziv dokumenta     Dokument     Pregled dokumenta     Downloadovati dokumenta       OBRAZAC 1 - PRIJAVNI FORMULAR. Dokument mora biti ovjeren od strane Notara, Suda ili Opštine.     03 Obrazac 1 - Prijavni formular.docx     Image: Comparison of the strang strang stra | Priložena dokumentacija uz za         | ahtjev j        | Napuni još redova                                                                                                    |                                                                                                    | ÷        |                                     |                      |            |
| 🕐 OBRAZAC 1 - PRIJAVNI FORMULAR. Dokument mora biti ovjeren od strane Notara, Suda ili Opštine. 03 Obrazac 1 - Prijavni formular.docx 🔒 🛓                                                                                                    |                                       |                 | Naziv dokumenta                                                                                                    | Dokument                                                                                                    |          | Pregled<br>dokumenta                | Downloado<br>dokumen | vati<br>ta |
|                                                                                                    | OBRAZAC 1 - PRIJAVNI FO               | RMULAR.         | Dokument mora biti ovjeren od strane Notara, Suda ili Opštine.                                                                                                    | 03 Obrazac 1 - Prijavni formula                                                                                | ar.docx  | Por                                 | $\checkmark$         |            |

Nakon što dodate sva dokumenta, ista će se pojaviti u listi priloženih dokumenata. Klikom na ikonu olovke, dokument možete eventualno obrisati i zamjeniti ga drugim, ukoliko ste napravili neku grešku. Takođe, možete pregledati dokument ili ga preuzeti.

| ØS H          | Rad na zahtjevu                                                                     |                                                                   | ^                            | т                                                  |                                                                             |                                                                            |                                                       |                                                                  |                                                            |                                |                       |         |                                                                              |                                                                           |                                                                           |                                    |         |                                          |                     | -                                                                                                    |                      |
|---------------|-------------------------------------------------------------------------------------|-------------------------------------------------------------------|------------------------------|----------------------------------------------------|-----------------------------------------------------------------------------|----------------------------------------------------------------------------|-------------------------------------------------------|------------------------------------------------------------------|------------------------------------------------------------|--------------------------------|-----------------------|---------|------------------------------------------------------------------------------|---------------------------------------------------------------------------|---------------------------------------------------------------------------|------------------------------------|---------|------------------------------------------|---------------------|----------------------------------------------------------------------------------------------------|----------------------|
| $\rightarrow$ | C 🙄 ek                                                                              | cofond.infost                                                     | tream.                       | co.me/ord                                          | s/fond/r/1                                                                  | 18/29?p29                                                                  | _id=590                                               | &clear=RF                                                        | P,29&sessio                                                | ion=23                         | 3348693               | 37792   | 318/succe                                                                    | ss_msg                                                                    | =U2FjdX                                                                   | ZhbmL                              | lgc3Ugc | HJvbWpl                                  | omUg                | g 🕁                                                                                                    |                      |
| ntrolr        | lne provjere                                                                        |                                                                   | Prilož                       | ,<br>iena dokur                                    | nentacija                                                                   | e u skladu                                                                 | sa obave                                              | eznom dol                                                        | kumentacijo                                                | ijom za                        | a odabra              | ani jav | ni poziv!                                                                    |                                                                           |                                                                           |                                    |         |                                          | Pod                 | lnesi zahtje                                                                                                    | •v [}                |
| bave          | ezna dokumenta                                                                      | acija za izabr                                                    | ani jav                      | ni poziv                                           | Prilo                                                                       | ćena doku                                                                  | mentaci                                               | ja uz zahț                                                       | ijev br. 590                                               | 0                              | Log pr                | romje   | na status                                                                    | a zahtje                                                                  | va br. 59                                                                 | D                                  | Rezulta | at evaluaci                              | je <mark>(</mark> O | dluka i ug                                                                                                    | lovor)               |
|               |                                                                                     |                                                                   |                              |                                                    |                                                                             |                                                                            | K                                                     | (omunikac                                                        | ija sa EKO F                                               | FOND                           | D-om                  |         |                                                                              |                                                                           |                                                                           |                                    |         |                                          |                     |                                                                                                    |                      |
| ilože         | ena dokumenta                                                                       | acija uz zak                                                      | ev je                        | KOMPLET                                            | INAL                                                                        |                                                                            |                                                       |                                                                  |                                                            |                                |                       |         |                                                                              |                                                                           |                                                                           |                                    |         | Do                                       | daj no              | ovi dokume                                                                                                    | nt 🕥                 |
| ilože         | ena dokumenta                                                                       | acija uz zak                                                      | .jev je                      | KOMPLET                                            | TNA!<br>Naziv d                                                             | okumenta                                                                   |                                                       |                                                                  |                                                            |                                |                       |         |                                                                              | Dol                                                                       | kument                                                                    |                                    |         | Do<br>Pregled<br>dokument                | daj no              | ovi dokume<br>Download<br>dokume                                                                                   | nt 🕥<br>ovati<br>nta |
| ilože         | ena dokumenta<br>OBJAZAC 1 - PI                                                     | <b>acija uz zat</b><br>RIJAVNI FORM                               | .je <b>v je</b><br>ULAR. [   | <b>KOMPLE</b>                                      | TNA!<br>Naziv d                                                             | okumenta<br>eren od strar                                                  | ne Notara,                                            | Suda ili Opi                                                     | štine.                                                     |                                |                       |         | 03 Obraza                                                                    | Dol<br>c 1 - Priji                                                        | <b>cument</b><br>avni formu                                               | lar.docx                           |         | Pregled<br>dokument                      | daj no              | Download<br>dokume                                                                                                 | nt 🕥<br>ovati<br>nta |
| ilože         | ena dokumenta<br>OB AZAC 1 - PI<br>OBRAZAC 2 - IZ                                   | acija uz za<br>RIJAVNI FORM<br>LJAVA PODNOS                       | Je <b>v je</b><br>ULAR. [    | KOMPLET<br>Dokument n                              | TNA!<br>Naziv d<br>nora biti ovj<br>sument mot                              | okumenta<br>eren od strar<br>a biti ovjerer                                | ne Notara,<br>n od strane                             | , Suda ili Opi<br>e Notara, Su                                   | štine.<br>Ida ili Opštine                                  | ne.                            |                       |         | 03 Obraza<br>03 Obraza<br>prijave.do                                         | Dol<br>c 1 - Priji<br>c 2 - Izja<br>cx                                    | <b>cument</b><br>avni formu<br>va Podnos                                  | lar.docx<br>oca                    |         | Pregled<br>dokument                      | daj no              | Download<br>dokume<br>L                                                                                            | nt 🕥<br>ovati<br>nta |
| ilože         | OB AZAC 1 - PI<br>OBRAZAC 2 - IZ<br>PONUDA SA PR<br>izvođača radova                 | ncija uz zat<br>RIJAVNI FORM<br>JAVA PODNO:<br>EDMJEROM I I<br>1. | ular. I<br>Sioca f           | KOMPLET<br>Dokument n<br>PRIJAVE. Doł              | TNA!<br>Naziv d<br>nora biti ovj<br>sument mor<br>DOVA - Per                | okumenta<br>eren od strar<br>a biti ovjerer<br>fatom i potp                | ne Notara,<br>n od strani<br>isom ovjer               | , Suda ili Opi<br>e Notara, Su<br>rena od strai                  | štine.<br>Ida ili Opštine<br>ne izabranog                  | ne.<br>ig kvalifil             | fikovanog             | 9       | 03 Obraza<br>03 Obraza<br>prijave.do<br>03 Obraza                            | Dol<br>c 1 - Priji<br>c 2 - Izja<br>c 2 - Izja<br>c 1 - Priji             | <b>cument</b><br>avni formu<br>va Podnos<br>avni formu                    | lar.docx<br>oca<br>lar.docx        |         | Pregled<br>dokument<br>For<br>For        | daj no              | ovi dokume<br>Download<br>dokume<br>پ<br>پ<br>پ                                                                    | nt 🕥<br>ovati<br>nta |
| ilože         | OB AZAC 1 - PI<br>OBRAZAC 2 - IZ<br>PONUDA SA PR<br>izvođača radova<br>ATESTNA DOKU | acija uz zak<br>RIJAVNI FORM<br>JAVA PODNOS<br>EDMJEROM I I<br>a. | ular. L<br>Sioca f<br>Predra | KOMPLET<br>Dokument n<br>PRIJAVE. Dok<br>AČUNOM RA | TNA!<br>Naziv d<br>nora biti ovj<br>sument mor<br>DOVA - Per<br>IE kojom se | okumenta<br>eren od stran<br>a biti ovjeren<br>fatom i potp<br>dokazuje u: | ne Notara,<br>n od strane<br>isom ovjer<br>sklađenost | , Suda ili Opi<br>e Notara, Su<br>rena od strai<br>: sa minimali | štine.<br>Ida ili Opštine<br>ne izabranog<br>nim tehničkin | ne.<br>19 kvalifil<br>im zahtj | fikovanog<br>tjevima. | 9       | 03 Obraza<br>03 Obraza<br>prijave.do<br>03 Obraza<br>03 Obraza<br>prijave.do | Dol<br>c 1 - Prija<br>c 2 - Izja<br>cx<br>c 1 - Prija<br>c 2 - Izja<br>cx | <mark>sument</mark><br>avni formu<br>va Podnos<br>avni formu<br>va Podnos | lar.docx<br>oca<br>lar.docx<br>oca |         | Pregled<br>dokument<br>por<br>por<br>por | daj no              | Download<br>dokumer<br>&<br>&<br>&<br>&<br>&<br>&<br>&<br>&<br>&<br>&<br>&<br>&<br>&<br>&<br>&<br>&<br>&<br>&<br>& | nt 🔇                 |

## POŠALJI ZAHTJEV

Ukoliko ste priložili sva potrebna dokumenta dobićete obavještenje iznad liste dokumenata da je **Priložena dokumentacija uz zahtjev je KOMPLETNA!**. Zatim klikom na ikonu **PODNESI ZAHTJEV** i čekiranjem polja **Uslovi za učešće u Javnom pozivu** podnosite zahtjev. Sa ovim korakom predajete zahtjev u proceduru.

| tus i datum zahtieva                         | U izradi - 06.08                                  | 2024                                                                                                    |                                                                                     |                                     | žuriraj zahtjev 🖉 |
|----------------------------------------------|---------------------------------------------------|----------------------------------------------------------------------------------------------------|-------------------------------------------------------------------------------------|-------------------------------------|-------------------|
| ni poziv                                     | ENERGETSKA EFI<br>IMPLEMENTACIJ<br>(STANOVIMA) UI | KASNOST U DOMAĆINSTVIMA – JAVNI KONKURS ZA D<br>U MJERA POBOLJŠANJA ENERGETSKE EFIKASNOSTI U II<br>NUTAR KOLEKTIVNIH STAMBENIH OBJEKATA | ODJELU BESPOVRATNIH FINANSIJSKIH SREDST.<br>NDIVIDUALNIM STAMBENIM OBJEKTIMA I STAN | AVA FIZIČKIM LIC<br>MBENIM JEDINICA | IMA, ZA<br>AMA    |
| ntrolne provjere<br>bavezna dokumentacija za | Priložena dokum<br>a izabrani javni poziv         | entacija je u skladu sa obaveznom dokumentacijom za<br>Priložena dokumentacija uz zahtjev br. 590                                       | odabrani javni poziv!<br>Log promjena statusa zahting or. 590 Re                    | P<br>zultat evaluacije              | odnesi zahtjev 🕃  |
|                                              |                                                   | Komunikacija sa EKO FOND-                                                                                                    | om                                                                                  |                                     |                   |
|                                              |                                                   |                                                                                                    |                                                                                     |                                     |                   |

| • 🕅                      | Rad na zahtjevu × +                                                                        | - 0                                                                                                    | ×        |
|--------------------------|--------------------------------------------------------------------------------------------|----------------------------------------------------------------------------------------------------|----------|
| $\leftarrow \rightarrow$ | C es ekofond.infostream.co.me/ords/fond/r/118/29?p29_id=590&                               | clear=RP,29&session=23348693779231&success_msg=U2FjdXZhbmUgc3UgcHJvbWplbmUg 🛧 🦉                                                                                                    |          |
| Kontro                   | Ine provjere Priložena dokumentacija je u skladu sa obave                                  | Uslovi za učešće u Javnom pozivu                                                                                                    | $\times$ |
| Obav                     | ezna dokumentacija za izabrani javni poziv <b>Priložena dokumentacij</b> .                 | Kao ovlašćeni zastupnik privrednog društva ovim potvrđujem:<br>Sloboda informisanja:                                                                                                    | Î        |
| Prilož                   | ena dokumentacija uz zahtjev je KOMPLETNA!                                                 | EKO FOND neće objavljivati povjerljive ili komercijalno osjetljive informacije dobijene u okviru ovog<br>javnog poziva, osim ukoliko je na to po zakonu obavezan.<br>Prije donošenja bilo kakve odluke o davanju podataka koje je privredno društvo pružilo u okviru ovog<br>javnog konkursa, uključujući povjerljive ili komercijalno osjetljive informacije. EKO FOND može<br>obavijestiti privredno društvo i uzeti u obzir sve primjedbe koje isto bude imalo po ovom pitanju. |          |
|                          | Naziv dokumenta                                                                            |                                                                                                    |          |
| 1                        | OBRAZAC 1 - PRIJAVNI FORMULAR. Dokument mora biti ovjeren od strane Notara, :              |                                                                                                    |          |
| Z                        | OBRAZAC 2 - IZJAVA PODNOSIOCA PRIJAVE. Dokument mora biti ovjeren od strane                |                                                                                                    |          |
| 1                        | PONUDA SA PREDIMJEROM I PREDRAČUNOM RADOVA - Pečatom i potpisom ovjere<br>izvođača radova. |                                                                                                    |          |
| 1                        | ATESTNA DOKUMENTACIJA MATERIJALA I OPREME kojom se dokazuje usklađeno                      | Prihvatam gore navedene uslove ***čekirati polje ukoliko se slažete sa navedenim iznadi                                                                                                    |          |

Napominjemo da, **nakon što kreirate zahtjev**, ukoliko iz bilo kojeg razloga prekinete proces, zahtjevu opet možete pristupiti klikom na ikonu **Pregled zahtjeva** na početnom prikazu.

| 💌 🖾 EKO FOND - Fond za zaštitu | žīv × +                                                                                         |                                                                                         |                                                                         | - 🗆 ×                           |
|--------------------------------|-------------------------------------------------------------------------------------------------|-----------------------------------------------------------------------------------------|-------------------------------------------------------------------------|---------------------------------|
| ← → C °5 ekofond.in            | fostream.co.me/ords/fond/r/118/home?sessio                                                      | on=4017410999666                                                                        |                                                                         | ☆ 🚳 i                           |
| EKO FOND - Fond za             | zaštitu životne sredine                                                                         |                                                                                         | 🌐 MNE 🗸 🏮 logovani korisnik                                             | : stojan.knezevic 🗡 🗗 Odjavi se |
|                                | Model za sufinansiranje mjera unapri<br>mehanizam uspostavljen u Crnoj Gor<br>stambenih zgrada. | ijeđenja energetske efikasnosti u stamben<br>i sa ciljem sufinansiranja mjera za unapri | nom sektoru Crne Gore je finansijski<br>ijeđenje energetske efikasnosti |                                 |
|                                | 0                                                                                               | Eq                                                                                      | E                                                                       |                                 |
|                                | Novi zahtjev                                                                                    | Pregled zahtjeva                                                                        | Javni poziv                                                             |                                 |
|                                |                                                                                                 | $\smile$                                                                                |                                                                         |                                 |
| © 2023                         |                                                                                                 |                                                                                         |                                                                         | (^) <b>.</b>                    |

#### LOG ZAHTJEVA

U tabu log zahtjeva ćete moći vidjeti statusne promjene zahtjeva. O svim promjenama ćete biti obavješteni i putem e-maila.

| Obavezna dokumentacija za izabrani javni poziv | Priložena dokumentacija uz zahtjev br. 590 | Log promjena statusa zahtjeva br. 590 | Rezultat evaluacije (Odluka i ugovor) | Komunikacija sa EKO FOND-om |
|------------------------------------------------|--------------------------------------------|---------------------------------------|---------------------------------------|-----------------------------|
| Statusna promjena zahtjeva                     | Razlog promje                              | ne statusa zahtjeva                   |                                       | Datum                       |
| PODNEŠEN                                       | Zahtjev je podn                            | ešen dana: 16.08.2024                 |                                       | 16.08.2024                  |
|                                                |                                            |                                       |                                       | 1 - 1                       |
|                                                |                                            |                                       |                                       |                             |

### **REZULTAT EVALUACIJE I KOMUNIKACIJA**

U tabu rezultat evaluacije možete vidjeti rezultat vašeg zahtjeva, a u tabu komunikacija, kompletan kontakt i korespondenciju koju ste imali sa Eko-fondom.

| Status i datum zahtjeva            | Podnešen - 06.08                                                                         | Podnešen - 06.08.2024                                                                                                    |                                       |                                       |                             |  |  |  |  |  |
|------------------------------------|------------------------------------------------------------------------------------------|----------------------------------------------------------------------------------------------------|---------------------------------------|---------------------------------------|-----------------------------|--|--|--|--|--|
| Javni poziv                        | ENERGETSKA EFIK<br>EFIKASNOSTI U IN                                                      | energetska efikasnost u domačinstvima - Javni Konkurs za dodjelu bespovratnih finansuskih sredstava fizičkim licima, za implementaciju mjera poboljšanja energetske<br>Efikasnosti u individualnim stambenim objektima i stambenim jedinicama (stanovima) unutar kolektivnih stambenih objekata |                                       |                                       |                             |  |  |  |  |  |
| Kontrolne provjere                 | Priložena dokumentacija je u skladu sa obaveznom dokumentacijom za odabrani javni poziv! |                                                                                                    |                                       |                                       |                             |  |  |  |  |  |
| Obavezna dokumentacija za          | a izabrani javni poziv                                                                   | Priložena dokumentacija uz zahtjev br. 590                                                                                                    | Log promjena statusa zahtjeva br. 590 | Rezultat evaluacije (Odluka i ugovor) | Komunikacija sa EKO FOND-om |  |  |  |  |  |
| Evaluacioni izvještaji nisu dostup | pni za pregled.                                                                          |                                                                                                    |                                       |                                       |                             |  |  |  |  |  |
|                                    |                                                                                          |                                                                                                    |                                       | Konačna ocjena:                       |                             |  |  |  |  |  |
|                                    |                                                                                          |                                                                                                    |                                       |                                       |                             |  |  |  |  |  |

## PODRŠKA

Ukoliko imate problema u pristupu veb sajtu EKO-FOND ili imate bilo kakva pitanja ili nedoumice pođite na početnu stranu veb prezentacije i kliknite na ikonu KONTAKT, gdje ćete naći kontakt podatke

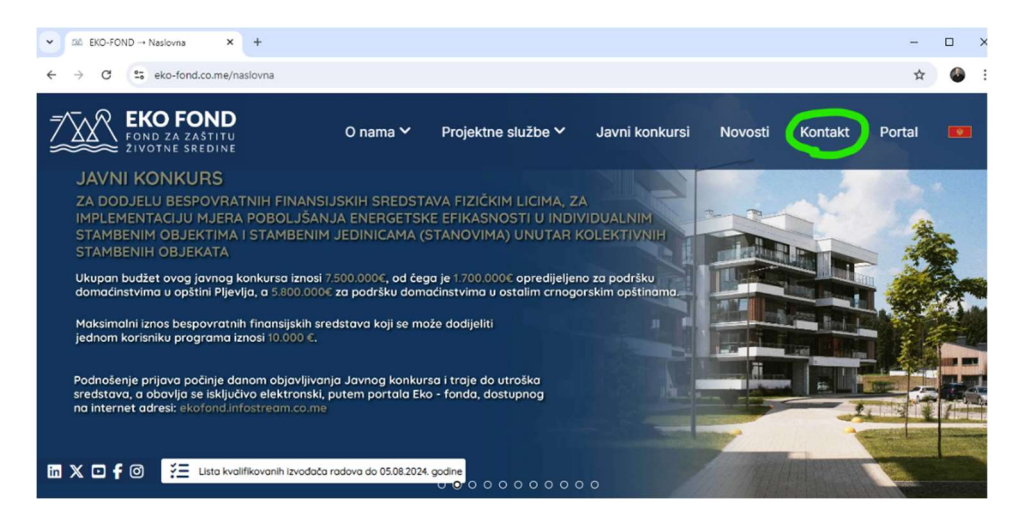

Svakako možete da nam se obratite na e-mail <u>info@eko-fond.co.me</u> ili pozovite naš CALL CENTAR za energetsku efikasnost na broj 020 210 210, svakog radnog dana od 7 do 21h

## VAŠ EKO-FOND